## **Study Tools**

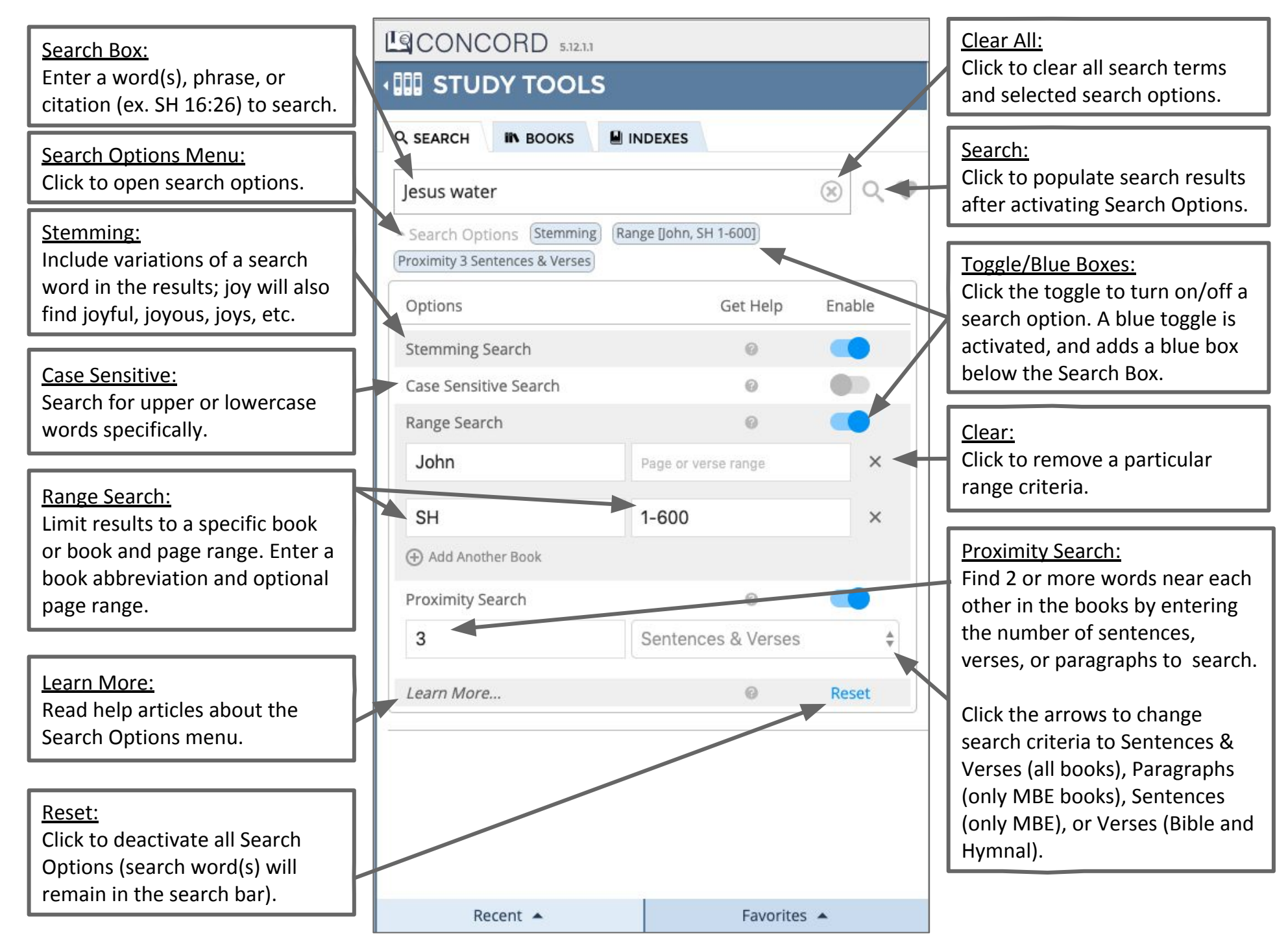